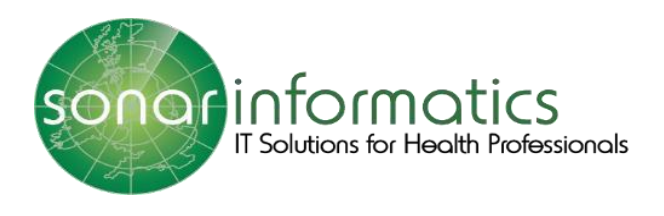

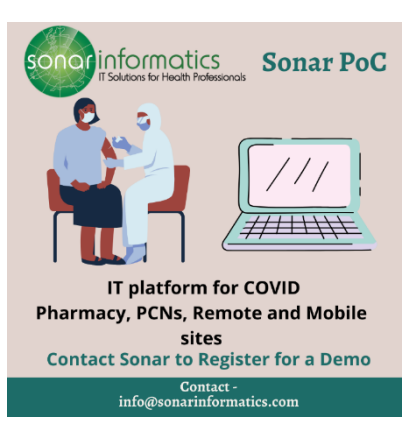

## Sonar User Guide COVID-19 Vaccination Service: Administration of Vaccine www.SonarHealth.Org

Version 2 Updated 15<sup>th</sup> July 2021

## Administration

The second stage of the COVID 19 vaccination programme is the administration stage. This is when the patient gets the injection. If you are just working on the administration stage of the process, log into your Sonar account. When you have successfully logged in, click onto consultations by hovering the mouse over the left-hand side of the page.

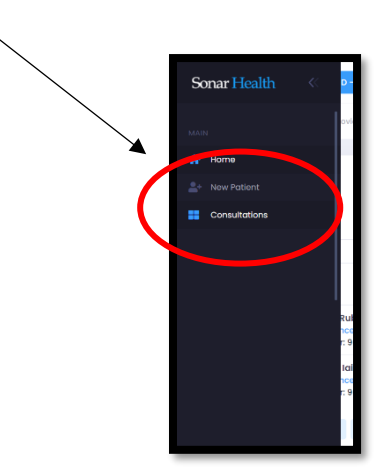

All the patients from that day will be displayed, with their full name, what dose they are taking and how far they are through the vaccination process. The oldest will be displayed at the top and the lowest at the bottom.

| >                                         | 園 WESTFIELD STRATFORD - COVID VACCINATI                                          |                              |            |                                        |                                 | Hi, Test T                                              |
|-------------------------------------------|----------------------------------------------------------------------------------|------------------------------|------------|----------------------------------------|---------------------------------|---------------------------------------------------------|
|                                           | Navigation Home • Covid19                                                        |                              |            |                                        |                                 |                                                         |
| <ul> <li><sup>*</sup></li> <li></li></ul> | Consultations<br>Current list of patients                                        |                              |            |                                        |                                 | New Patient                                             |
| _                                         | Free text:<br>Q Search                                                           | Date: The da                 | ate tus:   | ↓ Search                               |                                 |                                                         |
|                                           | PATIENT                                                                          | DOSE                         | DATE       | SCREENING ADMINISTRATION               | DISCHARGE                       | ACTIONS                                                 |
|                                           | KEITH, Ted Rubin (bob: 28/09/192<br>App. Reference:<br>Nhs Market Price 100 2780 | 8)                           | 30/11/2020 | 10:06 Pending                          | Pending                         | 🕑 Edit                                                  |
|                                           | Patients name                                                                    | What dose<br>they are taking | 30/11/2020 | 06/4 Pending                           | Pending                         | 🕑 Edit                                                  |
|                                           | « < 1 > »                                                                        |                              |            | What time they went through screening. | 10                              | Showing 1 – 2 of 2                                      |
|                                           | About Team Contact                                                               |                              |            |                                        | Acti <mark>yo</mark><br>Go to S | 26 Windowinformatics LTD<br>ettings to activate Windows |

If you wish to search for a patient, you can use the search function. Make sure you are searching for patients under the status 'Screening'.

| >>     | 🗒 WESTFIELD STRATFORD - COVID VACCINA                                                 |            | /    |            |           |                |                         | Hi, Test                |
|--------|---------------------------------------------------------------------------------------|------------|------|------------|-----------|----------------|-------------------------|-------------------------|
|        | Navigation Home • Covid19                                                             |            |      |            |           |                |                         |                         |
| *<br>• | Consultations<br>Current list of patients                                             |            |      |            |           |                |                         | New Patient             |
| ==     | Free text:                                                                            | Date:      |      | Status:    |           |                |                         |                         |
|        | Q Search                                                                              | 30/11/2020 |      | Screening  |           | ~ Search       |                         |                         |
|        | PATIENT                                                                               |            | DOSE | DATE       | SCREENING | ADMINISTRATION | DISCHARGE               | ACTIONS                 |
|        | KEITH, Ted Rubin (Dob: 28/09/19<br>App. Reference:<br>Nhs Number: 969 130 2780        | 328)       | 0    | 30/11/2020 | 10:06     | Pending        | Pending                 | 🗭 Edit                  |
|        | R SYKES, Ray Iain (Dob: 16/07/194<br>App. Reference: TEST<br>Nhs Number: 969 130 2772 | 9)         |      | 30/11/2020 | 09:42     | Pending        | Pending                 | 🔀 Edit                  |
|        | « < 1 > »                                                                             |            |      |            |           |                | 10                      | Showing 1 - 2 of 2      |
|        | About Team Contact                                                                    |            |      |            |           |                | Activate<br>Go to Setti | Wischar Informatics LTD |

When you have located the correct patient click 'edit' to proceed.

This is what the administration page looks like. Please see below for a breakdown of this page.

| Progress                                                                                                   | Administration<br>Covid-19 Vaccine                                                                                                    |                                                                                                    |  |
|----------------------------------------------------------------------------------------------------|----------------------------------------------------------------------------------------------------|----------------------------------------------------------------------------------------------------|--|
| Screening / Pre-assessment  Administration (Covid-19 Vaccine)  Discharge / Post event vaccination  Actions |                                                                                                    | * Vaccine Brand Scan barcode Manual selection  Please select  * Manufacturer tupiny Date  dd/mm/yyyy        |  |
| 🖨 Print record                                                                                             | dd/mm/yyyy C  • Person drawing up vaccine Person drawing up vaccine Person drawing up vaccine (Person drawing vaccine: Test Hop administering vaccine: Test Hop) | 9 * Person administering voccine v Person odministering voccine v                                           |  |
|                                                                                                    | * Route of administration<br>Please select                                                                                                    | * Site of administration           *         Please select         *                                        |  |
|                                                                                                    | * Protocol used to deliver the service Piease select Previous protocol used: National protocol                                                                   | Information and advice given age. Advice about actions related to Covid-19 or other ongoing care activities |  |
|                                                                                                    | * Premise for vaccination  Onsite (This setting) Offsite (Other settings)                                                                                        | TEST PHARMACY - HF (FT321)<br>9 Goldhowk Rood<br>W12 BQQ                                                    |  |
|                                                                                                    | Checklist (Rease ensure that the following has been completed) Provide the patient with a Covid-19 leaflet Explain the patient the waiting/observation period    | Explain the potient the possible side effects                                                               |  |

The patient's details will be displayed at the top of the page.

| >> | 🛱 WESTFIELD STRATFORD - COVID VACCINATION CENTRE 👻                                                                                                    |
|----|----------------------------------------------------------------------------------------------------|
|    | Navigation Home • Cavid19                                                                                                    |
| *  | Ted Rubin KEITH Lincident Report<br>Gender: MALE   DOB: 28/05/1928   NHS Number: 969 150 2780   GP Practice: (062015) BRIDGE STREET SURGERY   Address: 9 Goldhawk Road, Shepperds Bush, W12 Bog   Telephone: Not Recorded |
| -  | Mobile: Not Recorded   Email: Not Recorded                                                                                                    |

All questions with a red Asterix (\*) next to it are mandatory fields are must have something written or box must be ticked for you to continue with the service.

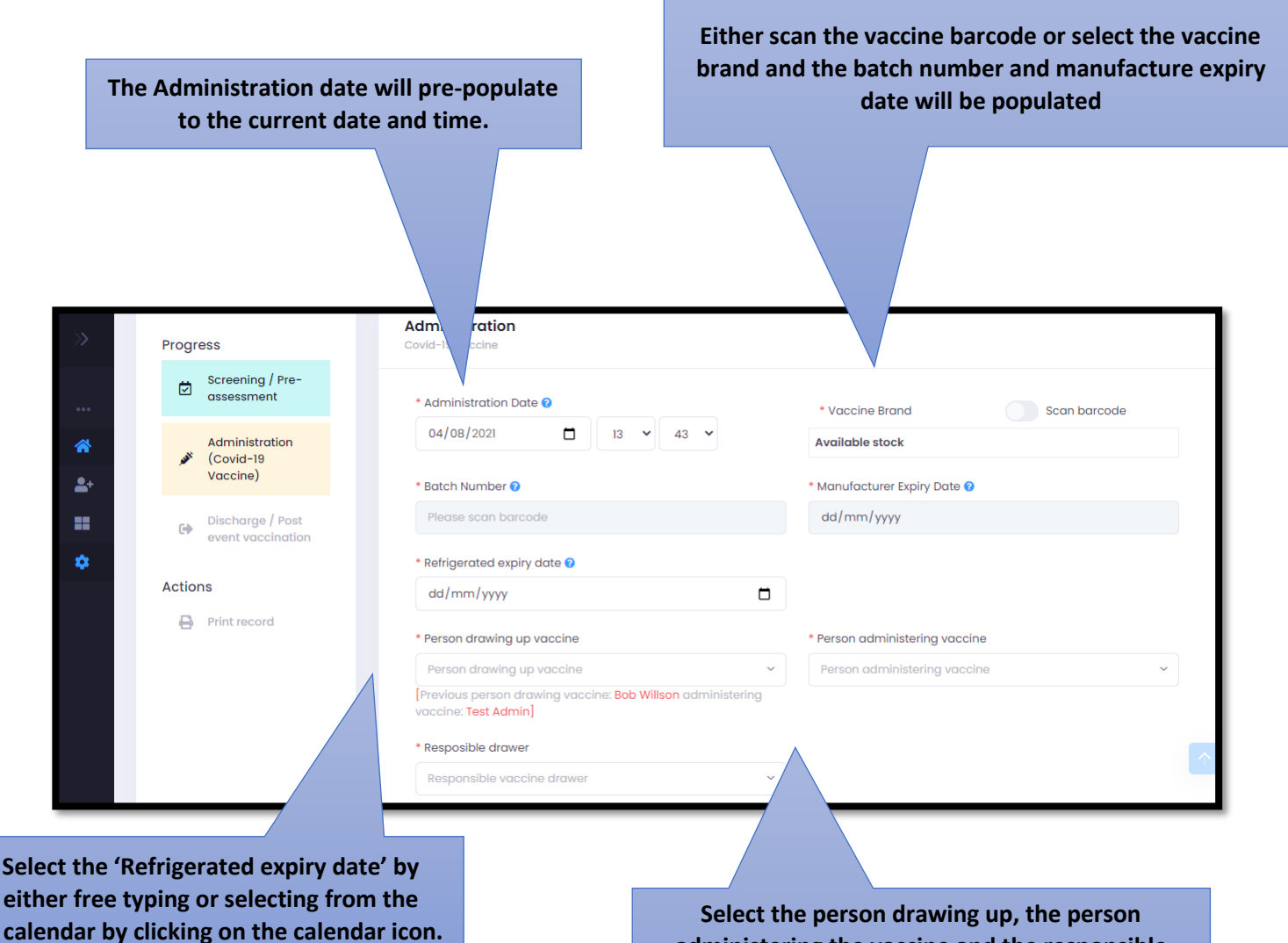

administering the vaccine and the responsible drawer from the drop-down list. If it is the same person as the previous patient click one of the names written in red.

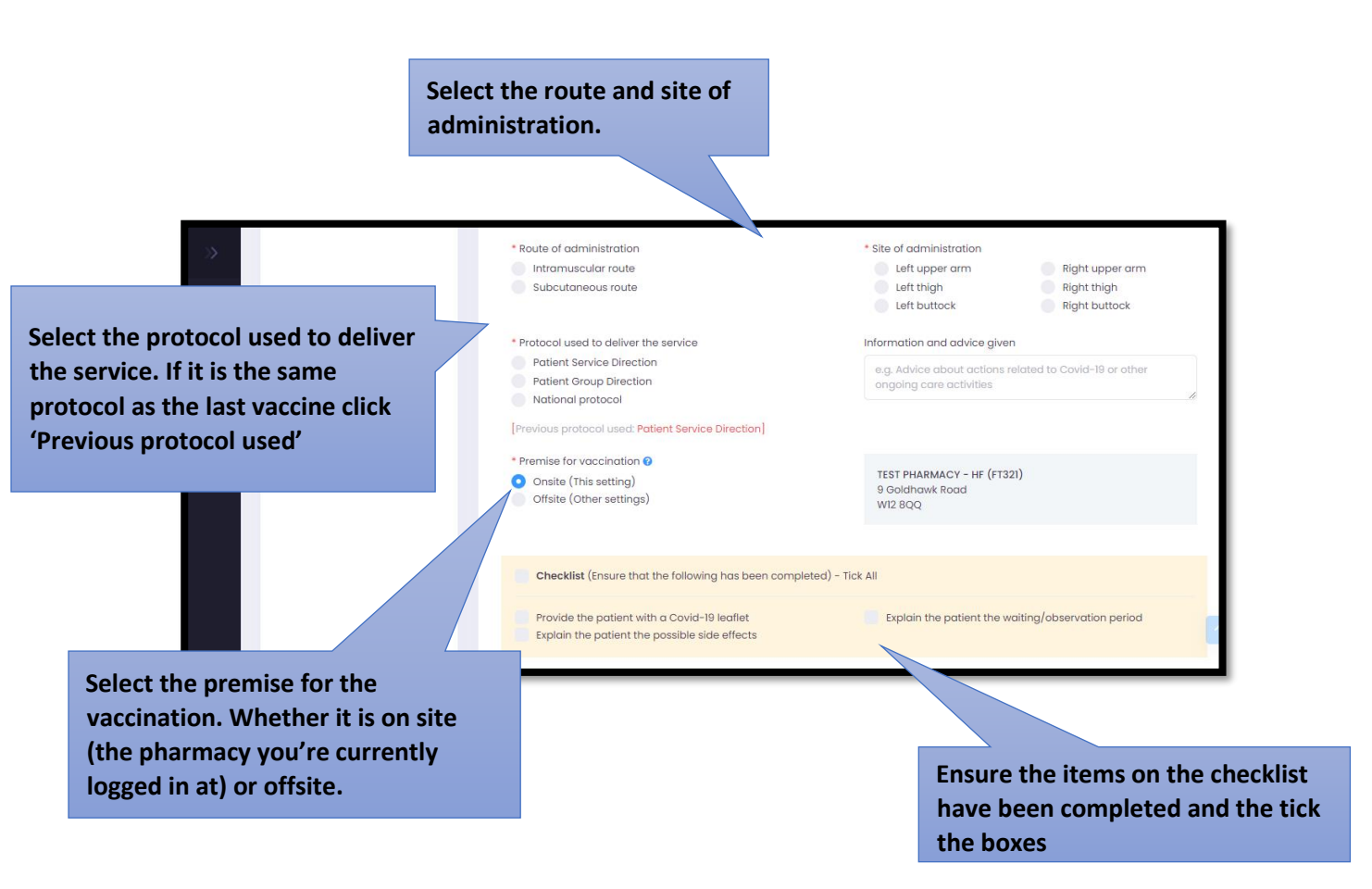

If you are administrating the vaccine offsite, you will be require to fill out the details of where the vaccine will be taking place. You will need to fill out the type of setting e.g care home or prison etc. The name of the setting, and the full address. Once you have filled in all this information, click 'save changes'. Please see below.

| »          | Print record | Offsite Vacination |                    | X                         |
|------------|--------------|--------------------|--------------------|---------------------------|
|            |              | * Type of setting  |                    | •                         |
|            |              | Please select 🗸    |                    |                           |
| *          |              | * Name of setting  | * Address 1        |                           |
| <b>2</b> + |              |                    |                    |                           |
|            |              | Address 2          | Address 3          |                           |
| •          |              |                    |                    | ated to Covid-19 or other |
|            |              | Address 4          | Address 5          | 1.                        |
| æ          |              |                    |                    |                           |
| Lad        |              | * Postcode         |                    |                           |
|            |              |                    |                    |                           |
|            |              |                    |                    | riod                      |
|            |              |                    | Close Save changes |                           |

If you are continuing with discharge aspect of the process, tick the box next to where it says, 'Save and continue to discharge' and then click submit. If not just click submit.

## Contact Us

If you have any queries or need further assistance, please contact Sonar on email at info@sonarinformatics.com.

| $\square$ | Mail - info@sonarinformatics.com                                              |
|-----------|-------------------------------------------------------------------------------|
|           | Phone - +44 (0) 208 743 9440<br>Monday Friday 9:30am-5pm Saturday<br>10am-2pm |
|           | Web - www.sonarhealth.org                                                     |